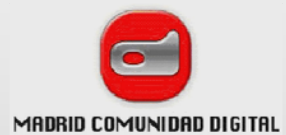

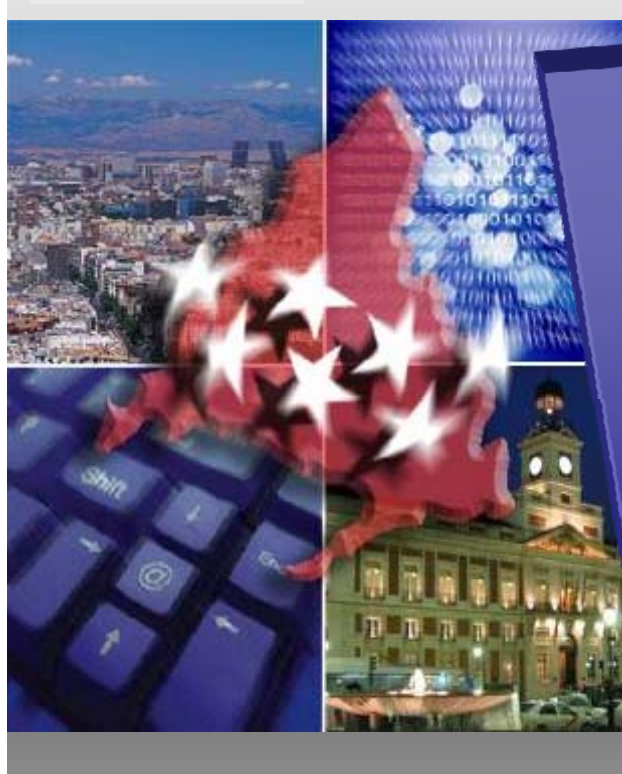

# Gestión del Expediente Electrónico - GEL

Dirección General de Política Financiera Tesoreria y Patrimonio CONSEJERÍA DE ECONOMÍA Y HACIENDA.

**Comunidad de Madrid** 

Esta versión forma parte de la Biblioteca Virtual de la **Comunidad de Madrid** y las condiciones de su distribución y difusión se encuentran amparadas por el marco legal de la misma.

www.madrid.org/publicamadrid

Biblioteca

🔤 virtual

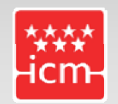

Agencia de Informática y Comunicaciones de la Comunidad de Madrid

Gestión del Expediente Electrónico - GEL

#### Gestión del Expediente Electrónico - GEL

 La aplicación Gestión de Expediente Electrónico (GEL) proporciona al SICA y a CDR los siguientes servicios:

- Formación del expediente electrónico
- Consulta del expediente electrónico

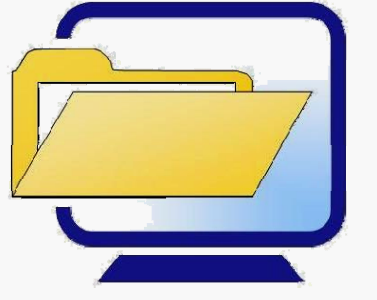

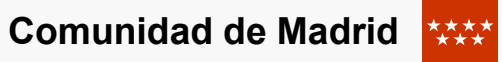

#### Gestión del Expediente Electrónico - GEL

 Se puede acceder a GEL en la siguiente dirección URL: http://intranet.madrid.org/gel, donde se debe seleccionar la correspondiente entidad adjudicadora.

| Dirección 🕘 http://intranet.madrid.org/gel/principal.htm                  | 🗹 🔁 Ir             | Vinculos 🎇 | 🔁 - |
|---------------------------------------------------------------------------|--------------------|------------|-----|
| www Comunidad de Madrid                                                   |                    |            | ~   |
| Acceso a Gestión del Expediente Electrónico (GEL                          | )                  |            |     |
| Pulse en el enlace correspondiente:                                       |                    |            |     |
| Vicepresidencia Consejería de Cultura, Deportes y Portavocía del Gobierno |                    |            |     |
| Consejeria de Presidencia, Justicia e Interior                            |                    |            |     |
| Consejería de Economía y Hacienda                                         |                    |            |     |
| Consejeria de Transportes e Infraestructuras                              |                    |            |     |
| Consejeria de Educación y Empleo                                          |                    |            |     |
| Consejería de Medio Ambiente y Ordenación del Territorio                  | Expediente electro | ónico      |     |
| Consejeria de Sanidad                                                     |                    |            |     |
| Consejería de Asuntos Sociales                                            |                    |            |     |
| Instituto de la Vivienda de Madrid                                        |                    |            |     |
|                                                                           |                    |            | 3   |

## Gestión del Expediente Electrónico - GEL

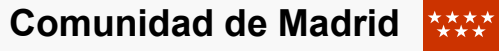

 Para acceder a la aplicación se solicitan los datos de usuario y contraseña.

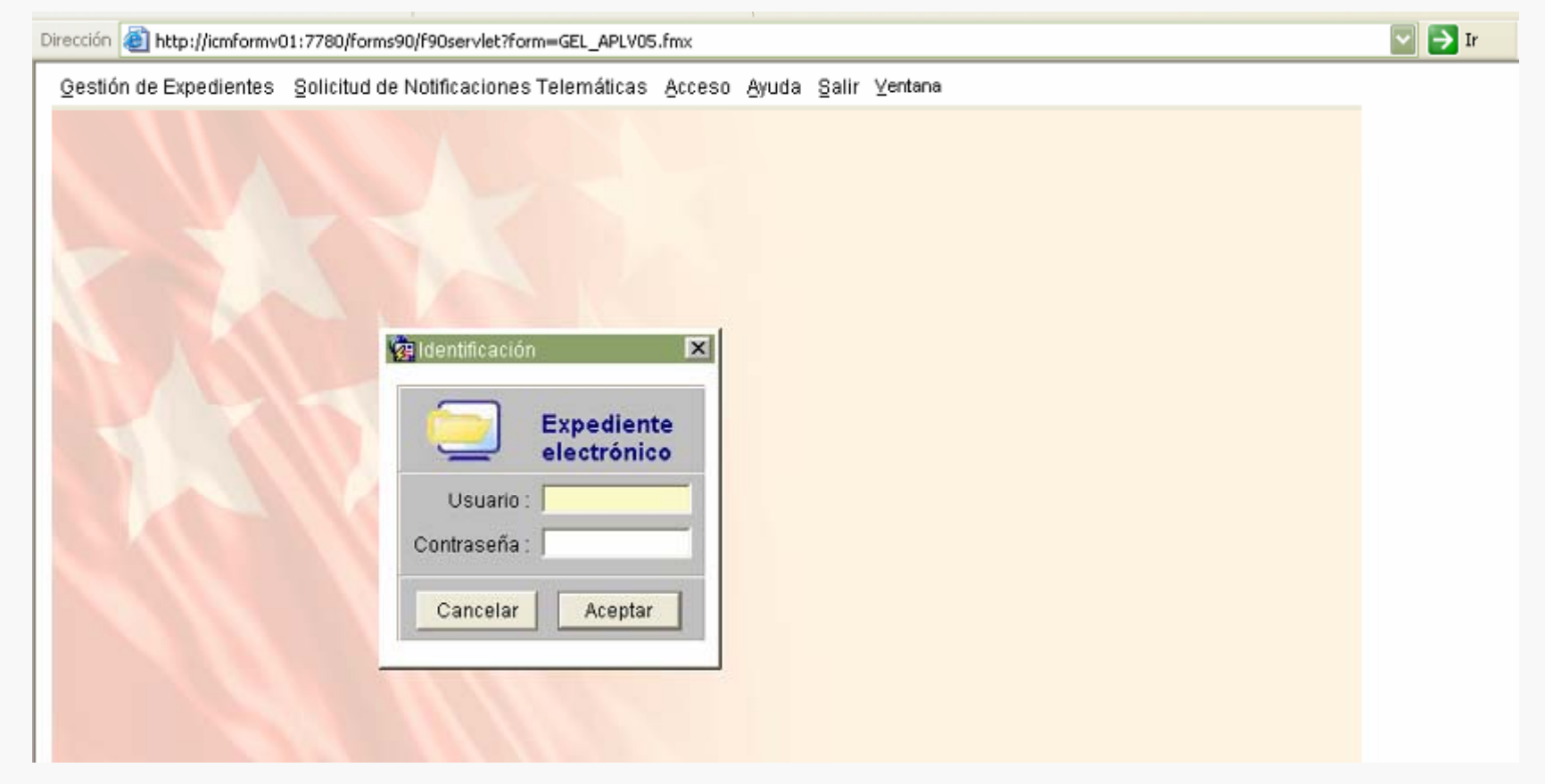

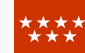

- Todos los documentos relacionados con un expediente pueden <u>almacenarse en formato electrónico</u>
  - Los documentos generados en la tramitación en SICA y en CDR ٠ se pueden editar, almacenar en la base de datos (salvar) en formato pdf e imprimir
  - Es posible añadir en formato electrónico otros documentos no ۲ generados en los trámites del SICA o de CDR
  - El expediente electrónico así conformado se puede consultar ۲ desde la aplicación GEL

Comunidad de Madrid

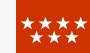

En la opción "Gestión De expedientes", seleccionamos "Expediente electrónico".

Al indicar un expediente, la pantalla muestra todos los documentos que se han generado en su tramitación.

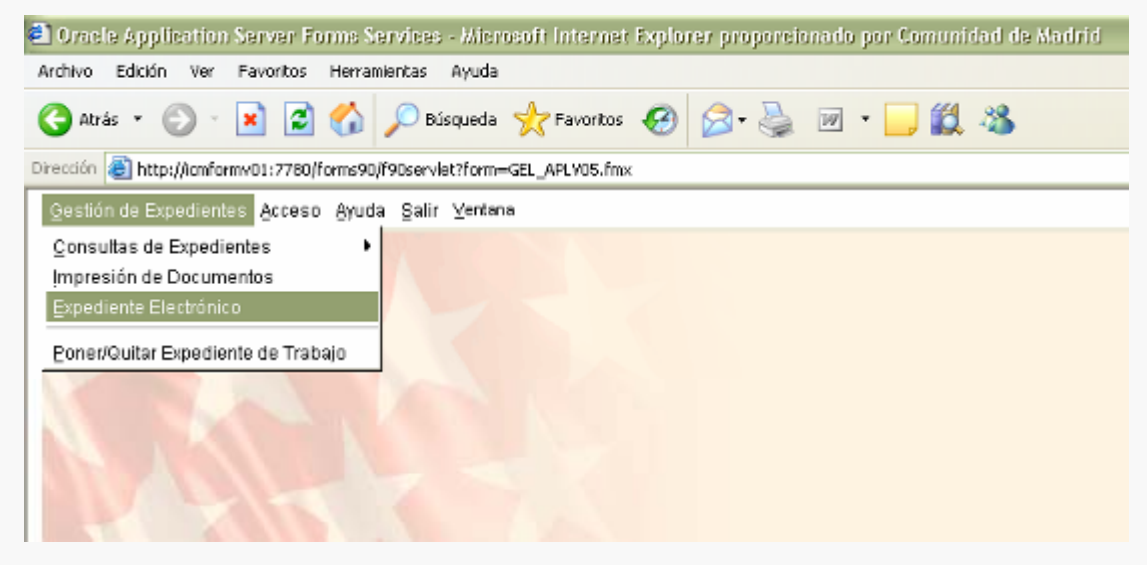

| 1 | Expediente Elect | rónico.                             |            |                |           | ×   |
|---|------------------|-------------------------------------|------------|----------------|-----------|-----|
| [ | Expediente 13    | AT . 00006 5 / 2008 🔌 🝠 🗾           | F          | echa Alta 🛛 Oʻ | 1-02-2008 |     |
|   | Asunto PRUE      | BA PARA LICITA                      | E          | stado Vivo     |           |     |
|   | <b>F X 3 E</b>   |                                     |            | 1 🖹 🔒          | <b>%</b>  |     |
|   | Ref. Documento   | Descripción                         | Fecha Alta | Fecha B.D.     | Anexos    |     |
|   | 13/004134.5/08   | Propuesta de contratación           | 01-02-2008 |                |           | -   |
| 1 | 13/004135.6/08   | Informe razonado justif. necesidad  | 01-02-2008 | 22-04-2008     | 1         |     |
|   | 13/004136.7/08   | Acuerdo de inicio de expediente     | 01-02-2008 | 22-04-2008     | 1         | -11 |
|   | 13/004137.8/08   | Acuerdo justif. improcedencia revis | 01-02-2008 | 22-04-2008     | 1         |     |
|   | 13/004138.0/08   | Acuerdo de declaración de urgencia  | 01-02-2008 | 21-04-2008     | 1         |     |
|   | 13/004198.3/08   | Anexo del Pliego de Cláusulas Admin | 01-02-2008 | 22-04-2008     | 1         |     |
|   | 13/004199.4/08   | Acuerdo de aprobación de Pliego C.A | 01-02-2008 | 18-04-2008     | 1         |     |
|   | 13/004209.7/08   | Anuncio de contrato en el DOCE      | 01-02-2008 | 17-04-2008     | 2         |     |
|   | 13/004210.0/08   | Remisión anuncio licitación a Bol.  | 01-02-2008 | 18-04-2008     | 1         | -   |

🧑 E

| Expediente Elect | rónico.                             |            |                |           | × |    |
|------------------|-------------------------------------|------------|----------------|-----------|---|----|
| Expediente 13    | AT _ 00006 _5 / 2008 🔌 😼 🔟          | F          | echa Alta 🗍 Oʻ | 1-02-2008 | B |    |
| Asunto PRUE      | BA PARA LICITA                      | E          | stado Vivo     |           |   |    |
| <b>T</b> N D P   |                                     |            | 19 %           | <b>1</b>  |   |    |
| Ref. Documento   | Descripción                         | Fecha Alta | Fecha B.D.     | Anexos    |   |    |
| 13/004134.5/08   | Propuesta de contratación           | 01-02-2008 |                | 0         |   |    |
| 13/004135.6/08   | Informe razonado justif. Necesidad  | 01-02-2008 | 22-04-2008     | 1         |   | Z  |
| 13/004136.7/08   | Acuerdo de Inicio de expedience     | 01-02-2008 | 22-04-2008     |           |   |    |
| 13/004137.0/08   | Acuerdo de declaración de urgencia  | 01-02-2008 | 21-04-2008     |           |   | Ο  |
| 13/004130.0/00   | Anevo del Pliego de Cláusulas Admin | 01-02-2000 | 27-04-2000     | 1         |   | -  |
| 13/004199.4/08   | Acuerdo de aprobación de Pliego C.A | 01-02-2008 | 18-04-2008     | 1         |   | q  |
| 13/004209.7/08   | Anuncio de contrato en el DOCE      | 01-02-2008 | 17-04-2008     | 2         |   |    |
| 13/004210.0/08   | Remisión anuncio licitación a Bol.  | 01 02-2008 | 18-04-2008     | 1         |   | d  |
| 13/008298.4/08   | Solicitud de Documentación adjudica | 26-02 2008 | 21-04-2008     | 1         |   |    |
| 13/009286.4/08   | documento de pruebas                | 18-04-2008 |                | 1         | - | ge |
| Do               | ocumentos asociados al              | expec      | liente         |           |   | er |
| As               | sociar nuevo documento              | C          |                |           |   |    |

pciones de estión de ocumentos enerados n SICA / CDR

Ficheros anexos <

Gestión del Expediente Electrónico - GEL

Comunidad de Madrid

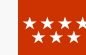

# Opciones de gestión de documentos

- Visualizar documento. Se fusionan datos y plantilla
- Ż
  - Editar. Puede ser modificado y salvado en la base de datos
- Imprimir directamente el documento

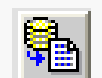

Visualizar el documento almacenado (salvado) en BD

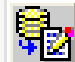

Editar el documento almacenado, pudiendo guardarlo con modificaciones

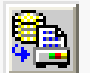

Imprimir directamente el documento almacenado

- Al editar el documento generado en la tramitación, lo podremos modificar y al seleccionar el botón de salvar en base de datos, el sistema lo convierte a formato pdf y queda almacenado como fichero anexo.
  - Después de almacenado, podemos volver a editarlo para realizar nuevas modificaciones y mediante el botón de salvar en base de datos, quedará guardada la última versión del documento.

| Referencia 03 /   | 415503 9 / 10                   | Fecha de alta 22-1          | 2-201 |
|-------------------|---------------------------------|-----------------------------|-------|
| Descripción Convo | c. mesa calificación y apertur  | a de prop.(03-SU-00069.4/20 | 10)   |
|                   |                                 |                             |       |
|                   | Descripción                     | F. Grabación                |       |
| 🐨 Convoc. me      | sa calificación y apertura de p | prop.(03-SU-00 22-12-2010   | -     |
| 🔝 Convoc. me      | sa calificación y apertura de p | prop.(03-SU-00 22-12-2010   |       |
|                   |                                 |                             |       |
|                   |                                 |                             |       |
|                   |                                 |                             |       |
|                   |                                 |                             | Ŧ     |
| 1                 |                                 |                             | 1.55  |

# Firma de los documentos:

Formación del expediente electrónico

<u>Firma electrónica</u>:

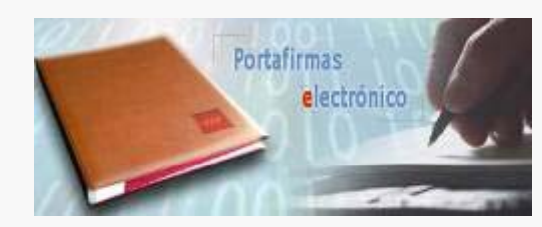

Comunidad de Madrid

- El fichero pdf lo guardaremos en nuestro PC y lo incluiremos en el portafirmas electrónico, en el buzón del firmante que corresponda. Una vez firmado, el fichero que contenga la firma electrónica y, en su caso, el COVE (código de verificación), lo deberemos incluir en GEL como anexo al documento correspondiente, según se indica en el apartado "ficheros anexos".
- Firma manual:
  - El fichero pdf lo imprimiremos y lo pasaremos a la firma. Una vez firmado lo deberemos "escanear" e incluir en GEL como anexo al documento correspondiente, según se indica en el apartado "ficheros anexos".

| Com | unid | lad d | In Ma | adrid |
|-----|------|-------|-------|-------|

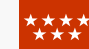

| Expediente 13  | AT _ 00006 _ 5 / 2008 🔌 🝠 🗾            | F          | echa Alta 🚺 0 | 1-02-2008 |
|----------------|----------------------------------------|------------|---------------|-----------|
| Asunto PRUE    | EBA PARA LICITA                        | E          | stado Vivo    |           |
| Ŧ×SP           |                                        |            |               | <b>B</b>  |
| Ref. Documento | Descripción                            | Fecha Alta | Fecha B.D.    | Anexos    |
| 13/004134.5/08 | Propuesta de contratación              | 01-02-2008 |               | 0         |
| 13/004135.6/08 | Informe razonado justif. necesidad     | 01-02-2008 | 22-04-2008    | 1         |
| 13/004136.7/08 | Acuerdo de inicio de expediente        | 01-02-2008 | 22-04-2008    | 1         |
| 13/004137.8/08 | Acuerdo justif. improcedencia revis    | 01-02-2008 | 22-04-2008    | 1         |
| 13/004138.0/08 | Acuerdo de declaración de urgencia     | 01-02-2008 | 21-04-2008    | 1         |
| 13/004198.3/08 | Anexo del Pliego de Cláusulas Admin    | 01-02-2008 | 22-04-2008    | 1         |
| 13/004199.4/08 | Acuerdo de aprobación de Pliego C.A    | 01-02-2008 | 18-04-2008    | 1         |
| 13/004209.7/08 | Anuncio de contrato en el DOCE         | 01-02-2008 | 17-04-2008    | 2         |
| 13/004210.0/08 | Remisión anuncio licitación a Bol.     | 01-02-2008 | 18-04-2008    | 1         |
| 13/008298.4/08 | Solicitud de Documentación adjudica    | 26-02-2008 | 21-04-2008    | 1         |
| 10000000 1000  | A process and the statement of the set | 40.04.0000 |               | 4         |

#### Asociar nuevo documento

#### F Asociar un nuevo documento

Podremos asociar al expediente un nuevo documento no generado por la tramitación de SICA o CDR, que ya tenga número de referencia en eReg (se avisará si ya está asociado a algún otro expediente) o creando una nueva referencia de documento. Se da la opción de relacionar el documento con un trámite del expediente. Al nuevo documento se le podrán anexar ficheros.

| 🙀 Asociar (              | un documento al expediente. | X                        |
|--------------------------|-----------------------------|--------------------------|
|                          | Ocumento nuevo              | C Documento existente    |
| Referencia<br>Descripció | n Pliegos de condiciones    | Fecha de alta 28-06-2011 |
| Relaciona                | r con el tramite            | Volver                   |

- También podremos:
- Desasociar un documento del expediente. Se elimina la relación del documento, asociado en la opción anterior, con el expediente.
- Modificar un documento. Podremos modificar la descripción del documento, el trámite con el que lo relacionamos y los ficheros anexos.
- Anular un documento. Se anula el documento y además se deshace la relación con el expediente.
- Gestionar los anexos. Podremos consultar los ficheros anexos que tiene el documento y añadir anexos, eliminarlos o modificarlos.

| Expediente Electr | ónico.                              |            |               |           |   |
|-------------------|-------------------------------------|------------|---------------|-----------|---|
| Expediente 13     | NT _ 00006 _ 5 / 2008 📎 😴 🔲         | F          | echa Alta 🛛 0 | 1-02-2008 | 3 |
| Asunto PRUE       | BA PARA LICITA                      | E          | stado Vivo    |           |   |
| <b>7</b> × 9 8    |                                     |            |               | <b>BB</b> |   |
| Ref. Documento    | Descripción                         | Fecha Alta | Fecha B.D.    | Anexos    | 1 |
| 13/004134.5/08    | Propuesta de contratación           | 01-02-2008 |               | 0         | - |
| 13/004135.6/08    | Informe razonado justif. Necesidad  | 01-02-2008 | 22-04-2008    | 1         |   |
| 13/004136.7/08    | Acuerdo de inicio de expediente     | 01-02-2008 | 22-04-2008    | 1         | - |
| 13/004137.8/08    | Acuerdo justif. improcedencia revis | 01-02-2008 | 22-04-2008    | 1         |   |
| 13/004138.0/08    | Acuerdo de declaración de urgencia  | 01-02-2008 | 21-04-2008    | 1         |   |
| 13/004198.3/08    | Anexo del Pliego de Cláusulas Admin | 01-02-2008 | 22-04-2008    | 1         |   |
| 13/004199.4/08    | Acuerdo de aprobación de Pliego C.A | 01-02-2008 | 18-04-2008    | 1         |   |
| 13/004209.7/08    | Anuncio de contrato en el DOCE      | 01-02-2008 | 17-04-2008    | 2         |   |
| 13/004210.0/08    | Remisión anuncio licitación a Bol.  | 01 02-2008 | 18-04-2008    | 1         | _ |
| 13/008298.4/08    | Solicitud de Documentación adjudica | 26-02 2008 | 21-04-2008    | 1         |   |
| 13/009286.4/08    | documento de pruebas                | 18-04-2008 |               | 1         | - |
|                   |                                     |            |               | 8         | _ |
|                   |                                     |            | $\backslash$  |           |   |
|                   |                                     |            |               |           |   |

#### Comunidad de Madrid

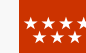

#### Ficheros anexos <

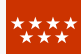

#### Gestión de ficheros anexos al documento

|   |                                        | 🥨 Ficheros Anexos.                                                                                                    | × |
|---|----------------------------------------|----------------------------------------------------------------------------------------------------|---|
| • | Seleccionado un documento, se pueden   | Referencia   05   05   204338   09   Fecha de alta   10-11-2009     Descripción   Propuesta de contratación   Image: Contratación   Image: Contratación   Image: Contratación |   |
|   | añadir uno o varios<br>ficheros anexos | Descripción F. Grabación                                                                                                    | 1 |
|   |                                        | Aceptar Cancelar                                                                                                    |   |
|   | Desde el escáner                       | 🧑 Alta / Modificación de anexo.                                                                                                    |   |
|   | Desde el PC                            | Aceptar Cancelar                                                                                                    |   |

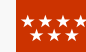

Los ficheros incluidos se mostrarán en la pantalla de la siguiente forma:

| 🙀 Ficheros Anexos.                                                                                                    | X |
|----------------------------------------------------------------------------------------------------|---|
| Referencia   07   / 139779   .8   / 11   Fecha de alta   28-06-201     Descripción   Pliegos de condiciones                                                                                                    | 1 |
| Image: Second state of the second state of the second s |   |
| Aceptar Cancelar                                                                                                    |   |

Para visualizar la imagen pinchamos en el icono que está al lado del anexo correspondiente.

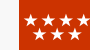

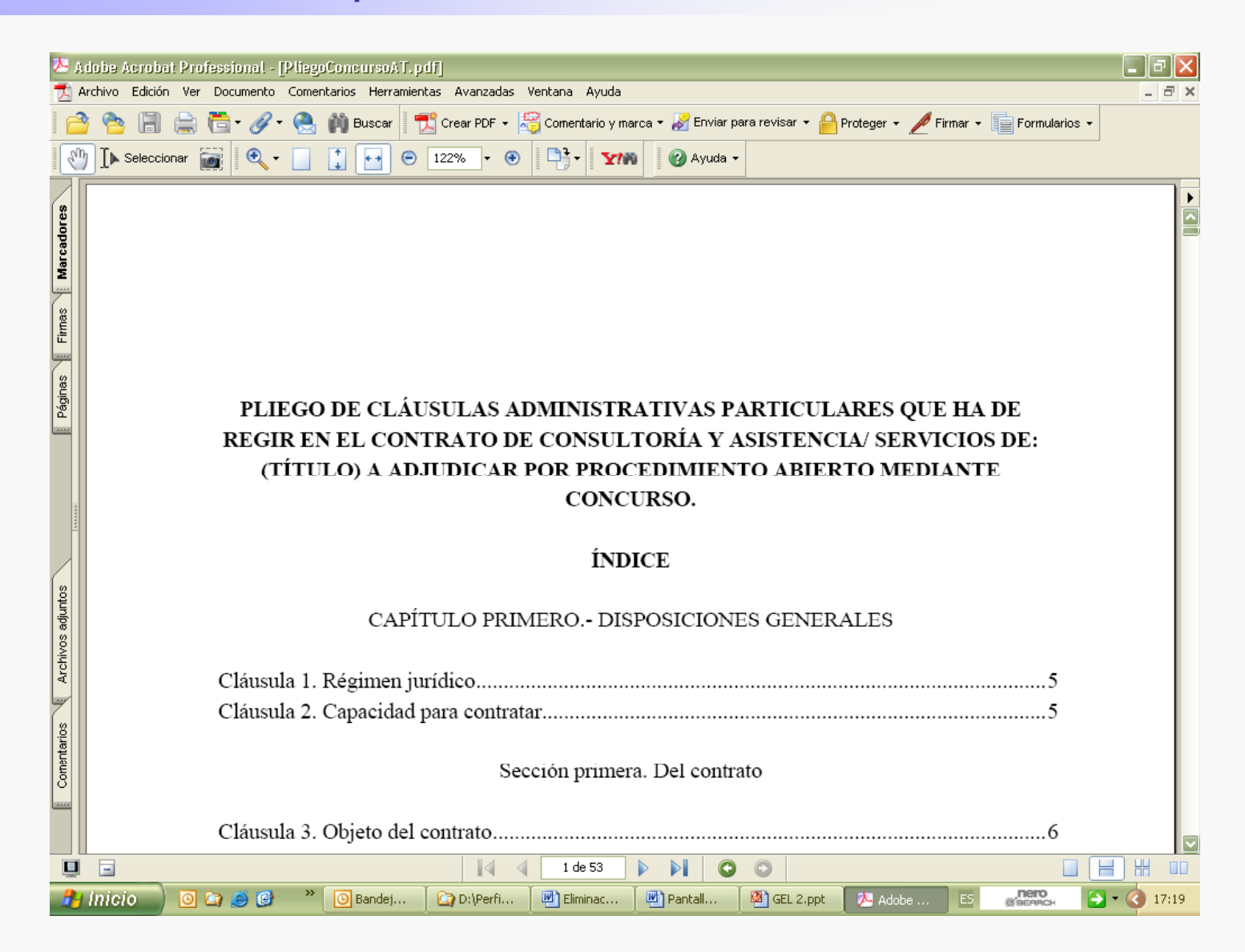

Gestión del Expediente Electrónico - GEL

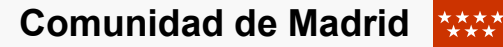

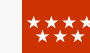

- También podremos:
- F Añadir más ficheros anexos.
- Eliminar anexo. Se elimina la relación del fichero con el documento.
- Modificar anexo. Se permite sustituir el fichero por otro.
- Imprimir el fichero anexo.

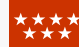

En la opción "Gestión de expedientes", seleccionando "Consultas de expedientes" es posible acceder a la consulta individual de un expediente, a la consulta por criterios variables, así como a consulta de interesados o de documentos.

| 🖉 Oracle Application Server Forms 🤅                                           | Services - Microsoft Internet Explorer proporcionado por Comunidad de Madrid                    |  |
|-------------------------------------------------------------------------------|-------------------------------------------------------------------------------------------------|--|
|                                                                               | forms90/f90servlet?form=GEL_APLV05.fmx                                                          |  |
| Archivo Edición Ver Favoritos Herra                                           | amientas Ayuda                                                                                  |  |
| 🚖 🛠 🌈 Oracle Application Server For                                           | ms Services                                                                                     |  |
| Gestión de Expedientes Acceso Ayu                                             | da Salir ⊻entana                                                                                |  |
| Consultas de Expedientes<br>Impresión de Documentos<br>Expediente Electrónico | Consulta individual de Expedientes<br>Consulta variable de Expediente<br>Consulta de Interesado |  |
| Poner/Quitar Expediente de Trabajo                                            | Consulta de Documentos<br>Estadística Anual por Tipo de Expediente                              |  |
| XXX                                                                           |                                                                                                 |  |

Seleccionado un expediente concreto, es posible consultar los documentos asociados al mismo y acceder a uno en particular pinchando en el icono que figura al lado del mismo, para llegar al fichero anexo correspondiente.

| 🙀 Consulta Individual de Expedientes.                                                            |                                                                                                    |      |
|--------------------------------------------------------------------------------------------------|----------------------------------------------------------------------------------------------------|------|
| Expediente 03 - SU - 00069 .<br>Asunto SUMINISTRO MATERIAL                                       | 4 / 2010 Documento Estado Fecha Valor 14-10-2010   QUIMICO PISCIN. Estado Vivo Moneda Euros                 | 4    |
| Datos Generales                                                                                  | Úttima Tramitación RS EAC Envío Acta a Contratación Fecha 31-03-2                                           | 2011 |
| Documentos Documentos Documentos Contables                                                       | Entidad creadora 80010 SECRETARÍA GENERAL DE IMDER<br>Entidad propietaria 80010 SECRETARÍA GENERAL DE IMDER |      |
| Acuses de recibo pottes Recibi<br>Acuses de recibo pottes Imprim<br>Acuses de recibo Notificados | Interesado A19002039 00 QUIMICA DEL CENTRO, S.A.<br>Dirección PL PG.BALCONCILLO, 9                          | 2    |
| Contestados<br>↓ Contestados<br>↓ Externos Pdtes. de Recibir                                     | 19004<br>Guadalajara                                                                                        |      |
| ter- □ Tramitación                                                                               | Documentos Asociados                                                                                        |      |
| Hitos<br>⊕-⊡ Interesados                                                                         | Ref. Documento Descripción Bleg. Trámite Almacenado                                                         |      |
| - Relación Expedientes                                                                           | 03/420668.9/10 Suministro Material químico para el                                                          |      |
| Seguimiento de expedientes                                                                       | 03/422375.9/10 CONCURSO DE SUMINISTRO DE MATERIAL                                                           |      |
|                                                                                                  | 03/001693 9/11 Subsenación defectos                                                                         |      |
|                                                                                                  | 03/001829.9/11 SUBSANACIÓN DE EMPRESA QUICESA CON                                                           | -    |
|                                                                                                  |                                                                                                    |      |

Gestión del Expediente Electrónico - GEL

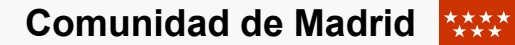

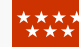

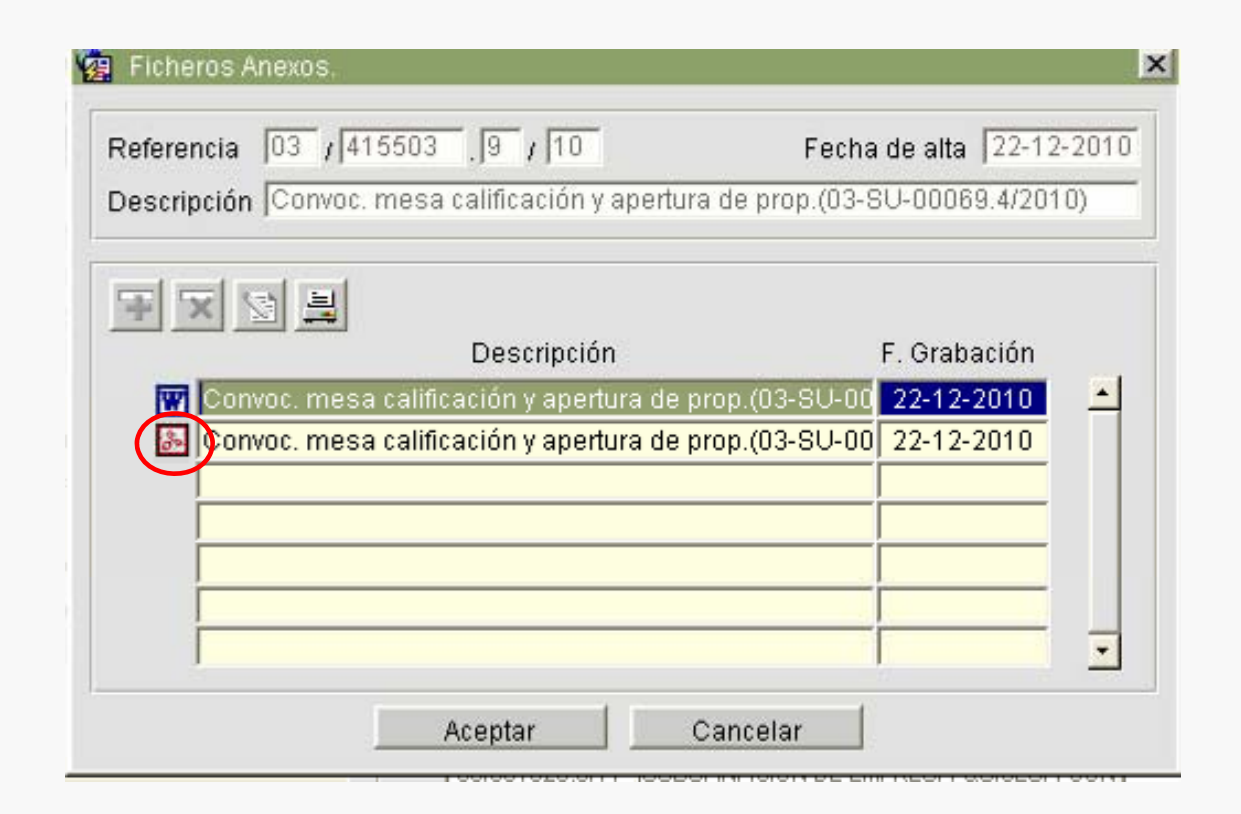

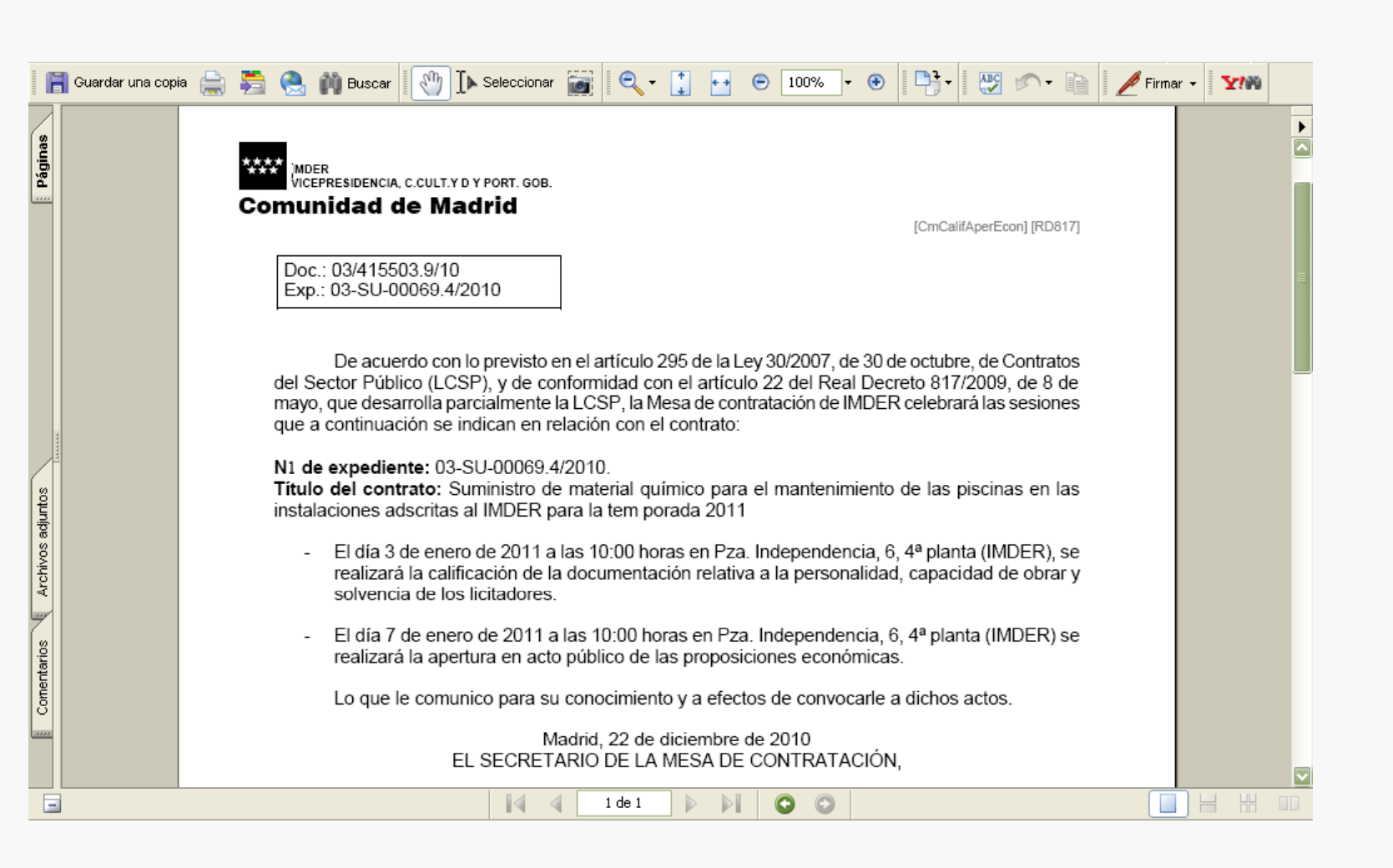

Comunidad de Madrid